Instructions for JC\_WGH This EPAF is used to make changes to active P04 and P05 Positions. Changes such as salary changes, title changes, etc.

| New EPAF Person Selection                                                                                                    | Access Banner SSB New EPAF Creation                                                                       |  |  |
|----------------------------------------------------------------------------------------------------|----------------------------------------------------------------------------------------------------|--|--|
| ① Check the box to limit to search an Employee. Enter the Last Name and or First Name, or enter an ID, or enter the SSN/SIN/TIN. Select Go. A percent sign may be used as a wildcard. | Enter the Employees A# into the ID box under New EPAF                                                     |  |  |
| First Name Last Name ID SSN/SIN/TIN   Kallen Wilcox Is an employee or or Search                                                                                                    | Person Selection, or by using the other applicable fields.                                                |  |  |
| Enter or Generate New ID                                                                                                    |                                                                                                    |  |  |
| * Indicates a required field. Enter an ID, select the link to search for an ID, or generate an ID. Enter the Query Date and select the Approval Category.<br>Select Go.               |                                                                                                    |  |  |
| ID *                                                                                                    |                                                                                                    |  |  |
| A01480294                                                                                                    | <b>ID</b> : Enter employee's A# (A# will auto-populate from the <b>New EPAF Person Selection</b> if used) |  |  |
| Kallen Jessie Wilcox                                                                                                    | <b>Query Date:</b> The date you want the changes to take place.                                           |  |  |
| Generate new ID                                                                                                    |                                                                                                    |  |  |
| Query Date *                                                                                                    | Approval Category: Select "Change title, wage. etc on<br>P05/P04 positions JC_WGH"                        |  |  |
|                                                                                                    |                                                                                                    |  |  |
| Approval Category *                                                                                                    | Click Go                                                                                                  |  |  |
| Change title, wage, etc on P05/P04 positions, JC_WGH                                                                                                    |                                                                                                    |  |  |
| Go                                                                                                    |                                                                                                    |  |  |

#### Job Change Wage Hourly, JC\_WGH

| Select | Туре    | Position | Suffix | Title       | Time Sheet<br>Organization | Start<br>Date | End Date | Last Paid<br>Date | Status |
|--------|---------|----------|--------|-------------|----------------------------|---------------|----------|-------------------|--------|
|        | New Job | Q        |        |             |                            |               |          |                   |        |
|        | Primary | P05092   | 00     | Wage Hourly | DPPERS, Human<br>Resources | 04/08/2022    |          |                   | Active |

#### **Position Selection:**

Select the existing active position you want to make changes to.

Click Go

# Job Change Wage Hourly, P05092-00 Wage Hourly

| Jobs Effective Date *   |                        |
|-------------------------|------------------------|
| 04/08/2022              | Remove                 |
| Regular Rate            |                        |
| 12                      |                        |
| Title                   |                        |
| HR Office Assistant     | Old Value: Wage Hourly |
| Job Location            |                        |
| MAIN, Logan Main Campus |                        |
| Job Change Reason *     |                        |
| EH, Wage Hourly Change  | Old Value: E2, Rehire  |
| Timesheet Orgn *        |                        |
| DPPERS Q                |                        |

### Job Change Data:

You only need to fill out the fields you are changing. Other fields can remain the same. After entering the new data in the field, the old value will appear to the right of the field. (blue highlight in the picture)

**Job Effective Date:** The date you want the changes to take place. Must match the query date.

Regular Rate: Enter the NEW hourly rate.

Title: Enter the NEW title of the position. Check Spelling

Job Location: Likely will not need to change.

**Job Change Reason:** Enter the appropriate code that matches the change you are making. Example: EH, wage hourly change

**Timesheet Orgn:** Likely will not need to change unless the job is switching departments.

#### Effective Date 04/08/2022 Encumbrance Program Override End COA Index Fund Organization Account Activity Location Project Cost Percent Date A06561 101164 E03832 625300 6060 100 U New Effective Date 04/08/2022 Encumbrance Organization Program Project Cost Override End COA Index Fund Account Activity Location Percent Date E03832 625 Q 6060 Q 1011 100 + Add Row Default from (+)Index

#### Job Labor Distribution:

As above, you will only need to enter data in these fields if something is changing. If there will be no change, You can leave it, it will remain the same.

Current: Will have the existing date for the active position.

**New:** Payroll information you are wanting to charge for the position.

**Effective Date:** The date you want the new payroll information to begin. MUST be the same as the query date as well as be the first day of the pay period.

COA: Auto populates to U

Index: If changing, enter the Index you wish to use.

Account: If changing, enter the new associated account number.

Percent: Must be Equal to 100%.

\*If you need to have more than one index, select "Add Row", and repeat the fields above. When using more than one index the SUM of percentages must be equal to 100% (50% + 50%, OR 33.3% + 33.3% + 33.4% etc.)

Current

## **Routing Queue**

| Approval Level                          | User Name    | Required Action | Remove |
|-----------------------------------------|--------------|-----------------|--------|
| 20 - (HHOME) Home Department Hea 💙      | Not Selected | Approve 🗸       |        |
| 70 - (STUEMP) Student Employment 💙      | Not Selected | Approve 🗸       |        |
| 94 - (SEAPL) Applier_Student Emp. Off 💙 | Not Selected | Apply 🗸         |        |

#### + Add Row

### Comments

Add Comment

**Remaining Characters : 4000** 

#### **Routing Queue:**

This section will allow us to enter who will be approving this EPAF

**Approval Levels:** Automatically populated with necessary approval level:

(HHOME) Home Department Head/Dir

(STUEMP): Student Employment Office.

(SEAPL): Applier\_Student Emp. Office.

**User Name:** Click on field and select/enter approver's A#. If unsure, you can use the magnifying glass to search for approver's name. If approver is not in the drop-down options, email <u>HR@usu.edu</u> or call 797-0122 to have them added.

#### **Comments:**

Every EPAF needs comments explaining why it is being submitted. Provide information that approvers might need. Include your name and extension.

Examples:

Title change for Kallen Wilcox from "Wage Hourly" to "HR Office Assistant"

Hourly wage change from \$12 to \$15.

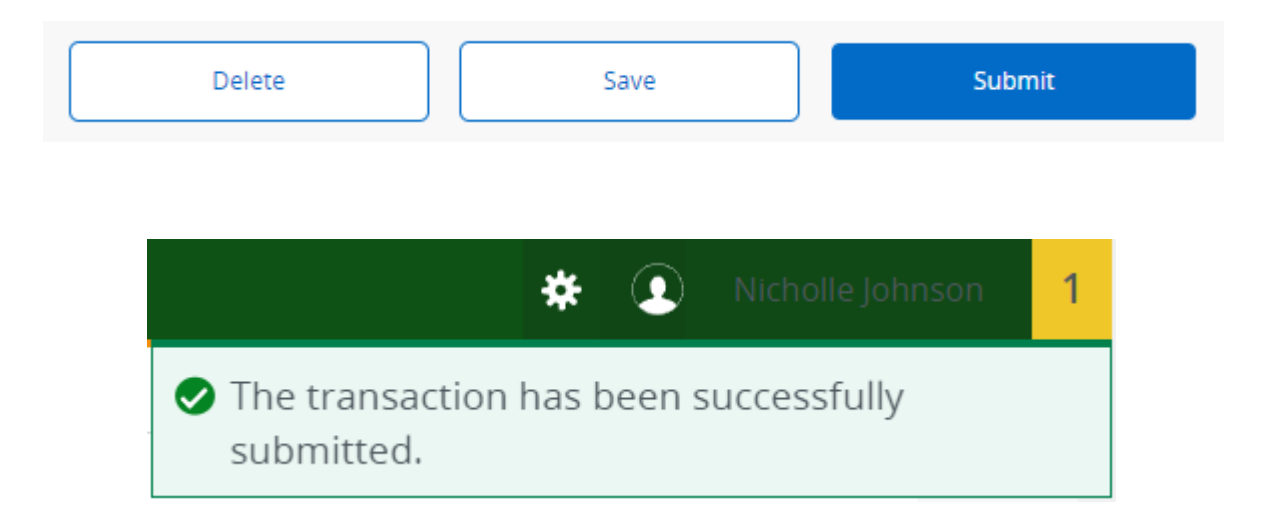

Click Submit

You will get this notice if the EPAF successfully submits. Once submitted, the EPAF will change to a Pending status and go onto routing for approvals.